# Information Exchange System (IES) Event Implementation Guide for Nonwaiver Programs

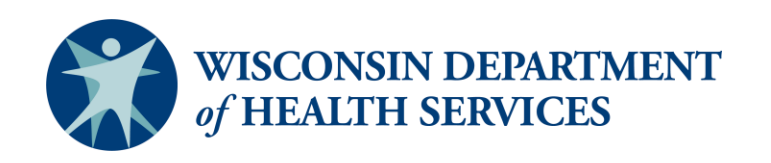

Division of Medicaid Services P-03736 (07/2025)

# **Table of Contents**

## **Table of Contents**

| INTRODUCTION                                                | 3  |
|-------------------------------------------------------------|----|
| Purpose of this Guide                                       |    |
| OVERVIEW OF THE IES APPLICATION                             |    |
| Implementation Planning                                     | 6  |
| DEFINING AN EVENT                                           | 6  |
| Purpose of Event Data Collection                            | 7  |
| OBTAIN ACCESS TO THE LTCARE IES APPLICATION                 | 7  |
| HOW TO USE THE LTCARE IES APPLICATION FOR BATCH SUBMISSIONS | 9  |
| LOGGING ON AND OFF THE LTCARE IES                           | 9  |
| Event Data Submission Process                               | 10 |
| Messaging Within the LTCare IES                             |    |
|                                                             |    |
| Accessing On-line Documentation                             |    |
| Accessing On-line Documentation                             |    |

# **INTRODUCTION**

## **Purpose of this Guide**

The IES Event Implementation Guide for Nonwaiver Programs will help you submit a batch process of your event data as specified in your contract with DHS. This implementation guide has three sections:

- I. Introduction Provides general information about the LTCare IES application.
- II. Construction of an XML file Gives instructions on how to construct an XML file.
- III. Appendix Contains the log information of changes made to IES.

If you have questions about the use of the Information Exchange System (IES) application, please contact: dhsltcareencounterhelp@dhs.wisconsin.gov

## **Overview of the IES Application**

The IES application accepts data from submitters to the state. These data submissions yield timely information for reporting and analysis. All file submissions, report viewing, and administration activities can be done from a standard web browser.

The IES collection and verification utility:

- · Accepts event data directly from submitting entities,
- Provides real time results as to the acceptance of the data based on business rules and validation of acceptable values, and
- Certified data flows from the IES application each weekend into the data warehouse for queries and analysis.

The Batch submission data is submitted in an XML file. XML file construction starts on page 10. Once submitted, the XML file passes through a series of parser and content edits based on the business rules. Differing levels of edit (error) checking occur within the application to verify the submission and validate data fields for correctness of length, format, and if the field is required. Parser edits must be corrected before the content edits are applied.

It is possible that an entire batch submission will be deleted due to an unknown error. You will be sent an email message shown here as Figure 1. When a file is deleted, it often occurs because information in the header or some other section of the file was not "well-formed." Review the file for formatting errors, correct errors, and resubmit.

Figure 1: File Deleted Email

| Subject: File deleted due to error, submission ID 40695                                                                                                    |
|----------------------------------------------------------------------------------------------------|
| This file was submitted on 04/21/2017                                                                                                    |
| SUBMISSION ID: 40695<br>NAME OF FILE SUBMITTED: TestXMLTest.xml<br>It was deleted based on the error(s) below and as a consequence of those error(s), the application cannot conclusively determine the owner of the file. A Submission<br>Status Report could not be created.<br>Error(s) for this submission: |
| Unknown error                                                                                                    |

An entire submission is rejected when certain critical errors are found. This is referred to as a "batch reject error". The report has a submission number and lists the edit error number and the record(s) that failed that particular edit. These reject errors restrict invalid data from acceptance and warning errors help the submitter manage its data. The batch reject errors must be corrected. A batch is considered accepted when no batch reject errors occur. Accepted files must be certified before they are loaded into the data warehouse.

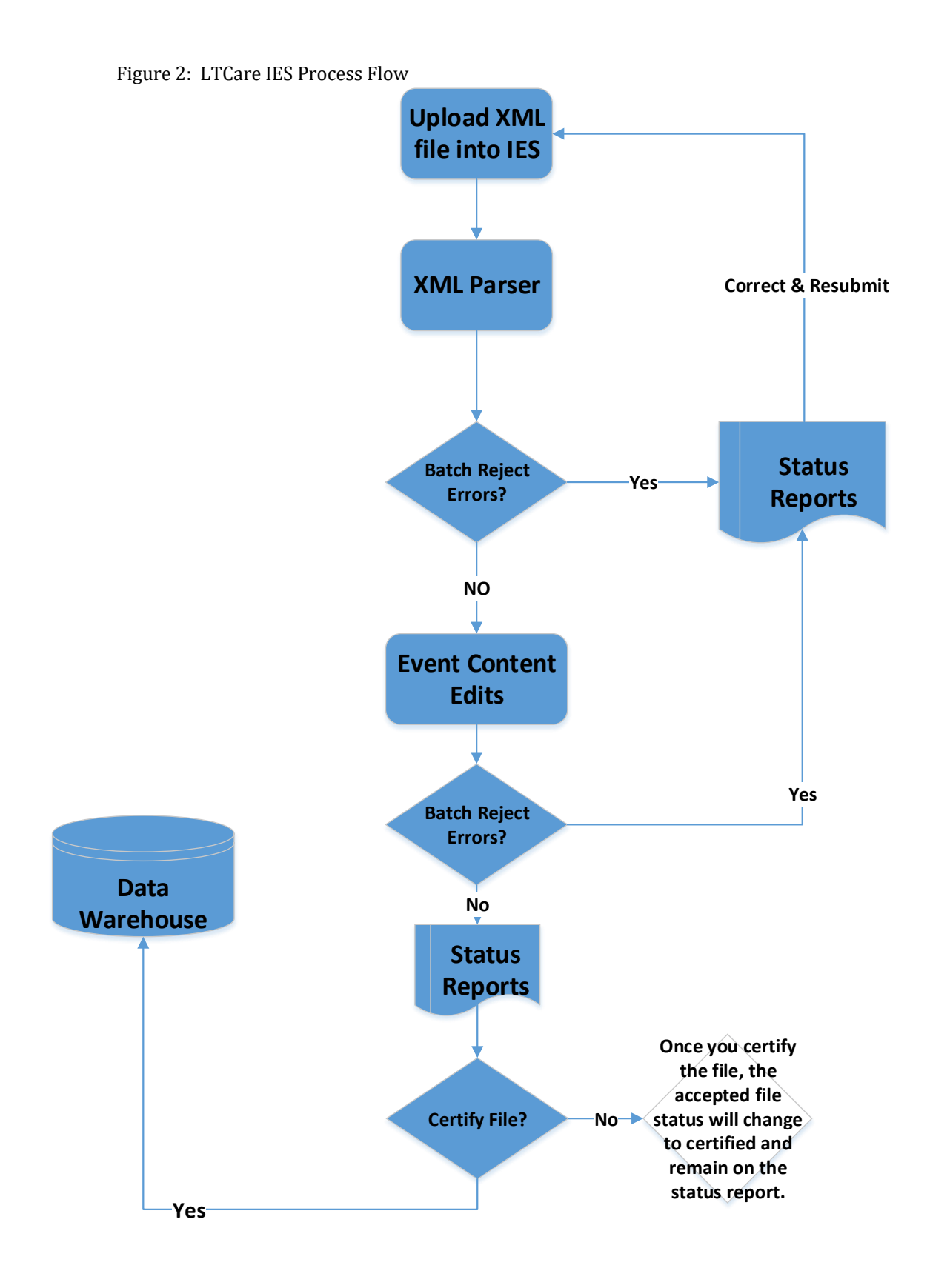

# **Implementation Planning**

To take advantage of the features of the data collection and validation utility, organizations must consider the current requirements of the event reporting process and evaluate these requirements against their own current systems capability. This implementation guide provides an overview of the event reporting. The MCO/agency can contact the LTCare Encounter Reporting Team at

DHSLTCareEncounterHelp@dhs.wisconsin.gov to discuss questions or unique challenges.

# Planning Guidelines

In addition to the business system requirements listed above, the following fundamental principles must be considered when planning for the implementation of event reporting:

- 1) Organizations must be able to generate event records for their organization.
- 2) Organizations must have sufficient resources available to analyze and correct problems with data submitted to the IES application.
- 3) Organizations must be able to extract event level data in XML file format for transmission.
- 4) Organizations must evaluate the capability of their existing business system and determine any functional gaps between their system and the requirements of event reporting.
- 5) MCOs/agencies must consider each of the following items and develop an implementation plan to address any conflicts that may relate to them:

Data dictionary elements XML file reports Develop Test data sets

## **Defining an Event**

Event records are detailed records of events, requests, contacts or incidents that apply to members or prospective members, family members or community individuals. An event record requires a separate and unique record for each event. Examples of event records include the following:

- 1) Contacts—Contacts occur between Aging and Disability Resource Centers (ADRCs), referral entities, providers and consumers,
- Incidents-- Reportable incidents are defined as actual or alleged events, situations or conditions that pose a significant immediate and/or ongoing threat or risk to the physical or mental health, safety, well-being or continued community presence of an adult or child
- 3) Request to use Restrictive Measures—A request to use restrictive measures to manage dangerous or challenging behavior(s) must be approved before use.
- 4) Provider Assessment Data—Information can be obtained about licensing, capacity, services offered, population served, etc.

#### Contact Example

Multiple events (such as contacts to an ADRC Agency) may occur between a single Agency and a single person, entity or group of people. For example, the daughter of an elderly woman may phone the Agency with questions about benefits to help pay for assisted living. Later in the day, the daughter phones the Agency about transportation options for her mother to see her dentist and doctor. These two calls are reported as two events.

#### Incident Example

A member can experience two incidents on one day. Early in the day, the person trips on a throw rug and suffers a head wound requiring emergency care. Later that day the person eloped (wandered away) from their scheduled day care program. These are two separate incidents or events.

Event data is submitted through a batch submission process and adheres to the contract between DHS and the Program. In the near future, an online direct entry application will be available. DHS Policy will dictate what submission process is available to different programs. Separate User and Implementation Guides will be developed for online direct entry application.

#### **Purpose of Event Data Collection**

The LTCare IES reporting process provides a consistent data collection and validation utility to gather data to:

- Provide a source of data for federal reporting.
- Monitor program integrity (i.e., responsiveness, timeliness).
- Conduct research.
- Evaluate and monitor the quality, consistency and the number of events/contacts provided.
- Ensure adherence to the contract between the Department of Health Services (DHS) and the submitter, and
- Improve the program's effectiveness.

#### **Obtain Access to the LTCare IES Application**

- Each submitter organization or agency must designate an IES administrator to perform administrative functions. The administrator can set up new users with their appropriate permission level, reset passwords, and inactivate users who have left employment. See your administrator to request access.
- You can contact the help desk at <u>DHSLTCareEncounterHelp@dhs.wisconsin.gov</u> and request the name of your administrator.
- Once your administrator establishes you as a user, you will receive an email with your temporary password.

#### Figure 3: Notification of Temporary Password

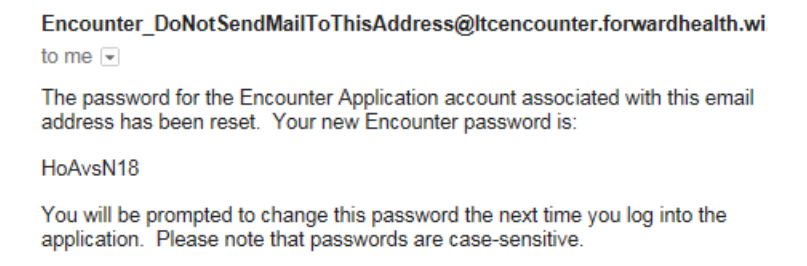

Figure 4: Enter Your User ID and Temporary Password

| LTCare Information Exchange<br>System Login |
|---------------------------------------------|
| Please enter your User ID and Password.     |
| User ID                                     |
| Test2017Test                                |
| Password                                    |
| HoAvsN18                                    |
| Passwords are case sensitive.               |
| Login                                       |

Figure 5: Change Password Process—Enter Your User name, Temporary Password, and New Password Twice

| LTCare Information Exchange System<br>Change Password |              |  |  |  |  |  |
|-------------------------------------------------------|--------------|--|--|--|--|--|
| Username:                                             | Test2017Test |  |  |  |  |  |
| Current Password:                                     |              |  |  |  |  |  |
| New Password:                                         |              |  |  |  |  |  |
| Confirm New Password:                                 |              |  |  |  |  |  |
| Chang                                                 | e Password   |  |  |  |  |  |

Figure 6: Notification That Your Password Has Been Successfully Changed!

Your password was successfully changed! Home

# HOW TO USE THE LTCARE IES APPLICATION FOR BATCH SUBMISSIONS

## Logging On and Off the LTCare IES

## To Log On

- 1. Open the web browser on your workstation and position your cursor at the address line.
- 2. Type in the following URL and Press <ENTER> https://ltcareies.forwardhealth.wi.gov/ltcareIES/secureLogin.html
- 3. You will see the following screen (Figure 7):

| I Iguic / I Di Guic Information Exchange Dystem Bogin |
|-------------------------------------------------------|
|-------------------------------------------------------|

| WISCONSIN DEPARTMENT OF<br>HEALTH SERVICES                                                                                                    |                 |
|----------------------------------------------------------------------------------------------------|-----------------|
| About DHS Topics A - Z                                                                                                    | Programs & Serv |
| LTCare Information Exchange<br>System Login<br>Please enter your User ID and Password.<br>User ID<br>Password<br>Passwords are case sensitive. |                 |

In the User ID field, enter the user ID (username) you chose. In the Password field, enter your password. Then click on the **Login** button and you will see the following home page screen (Figure 8):

#### Figure 8: Home Page with Menu Panel and Messages

| 🗄 • 🔊 • 🖃 🖶 •                      | Page ▼ Safety ▼ Tools ▼ 🕖 🔊                                                                                              |
|------------------------------------|----------------------------------------------------------------------------------------------------|
| LTCare Information Exchange System | LTC Notifications                                                                                                    |
| Welcome, Nancy Crawford            |                                                                                                    |
| Home                               | [all] LTCare IES Application is back online<br>Active 8 Emailed - last updated 2017-05-02 16:11:01.0                     |
| Submit Prod File                   | The LTGere IFC application is head to undring as property.                                                               |
| Reports<br>Change Password         | The El Cale les application is back to working as expected.                                                              |
| Data Dictionary                    |                                                                                                    |
| Documentation 🖉                    | [all] System is avaiable                                                                                                 |
| Edit Library                       | Active & Emailed - last updated 2017-05-01 11:19:06.0                                                                    |
| FAQ 🦉                              | The system maintenance has been completed.                                                                               |
| Support Information                |                                                                                                    |
| Logout                             |                                                                                                    |
|                                    | [all] COMPLETED: LTC IES System Maintenance 04-26-2017 at 5 pm<br>Active & Emailed - lisst updated 2017-04-26 17:58/28.0 |
|                                    | COMPLETED: The LTC IES Application will be down for system maintenance tonight at 5 pm.                                  |
|                                    |                                                                                                    |

You are now logged onto the LTCare IES application where you can submit your event records or log off when your work is completed.

## To Log Off:

On the left-hand side of the main screen, you see the menu. In order to log off the system, please click on the hyperlink that says "**Logout.**" Once this is completed, you are logged off.

# **Event Data Submission Process**

Event reporting has designated submission periods for each line of business. Once certified, there are no changes to these records.

Event submissions are required to be certified by the established due date following the posting period and contain complete data posted in that period. Partial submissions are not acceptable. The begin posting date must always be the beginning of the submission period and the end posting date is the last day of the period. The previous period's submission must be accepted before any new submission is accepted. (**Note:** This does not apply to the initial data submission as a prior submission does not exist.)

Certified event reporting submissions are due no later than the assigned date or on the first business day following the due date. Organizations should send the event

submissions prior to the assigned due date to allow time to make corrections should the submission fail any edits.

# Extracting Data and the XML File Format

An XML file layout template is provided on the <u>DHS website</u> for the different nonwaiver programs. A Data Dictionary that contains specific details of each data element, including the maximum length of these fields, is also available.

The following are issues to consider when creating the XML file:

Comments use the following syntax: <!-This is a comment 2

Do not generate XML tags for fields that do not contain data. For example, if there is no call topic code 3, then omit this line from the XML file for that event record.

There is currently no support for the NULL attribute.

It is very important that the first line of the XML file is exactly as provided here. There must not be any characters before this line in the file.

### <? Xml version="1.0" encoding="UTF-8" ?>

- The last line of the XML file must be a proper end of file. Do not end the file with a single Line Feed (LF) without a Carriage Return (CR). Do not end the file with any extraneous characters.
- Issue a line break after each line of XML code, otherwise the file is read as one (very long) line. A very long line is difficult to parse, and causes difficulty in issuing meaningful error references.
- A few special characters (<, >, &, ', or ") confuse the XML parser. The XML parser strips the data from the XML file. Each occurrence of these special characters must be issued with a specific escape sequence (or character string). These characters are often found in provider names, but they may exist in other fields as well. The following table illustrates the escape sequence mapping:

| Character          | Escape Sequence |
|--------------------|-----------------|
| < (less than)      | <               |
| > (greater than)   | >               |
| & (ampersand)      | &               |
| ' (apostrophe)     | '               |
| " (quotation mark) | "               |

For example:

<br/><billing\_provider\_last\_name>Jones & Smith</billing\_provider\_last\_name>

#### Becomes:

<br/>
<br/>
<br/>
<br/>
<br/>
<br/>
<br/>
<br/>
<br/>
<br/>
<br/>
<br/>
<br/>
<br/>
<br/>
<br/>
<br/>
<br/>
<br/>
<br/>
<br/>
<br/>
<br/>
<br/>
<br/>
<br/>
<br/>
<br/>
<br/>
<br/>
<br/>
<br/>
<br/>
<br/>
<br/>
<br/>
<br/>
<br/>
<br/>
<br/>
<br/>
<br/>
<br/>
<br/>
<br/>
<br/>
<br/>
<br/>
<br/>
<br/>
<br/>
<br/>
<br/>
<br/>
<br/>
<br/>
<br/>
<br/>
<br/>
<br/>
<br/>
<br/>
<br/>
<br/>
<br/>
<br/>
<br/>
<br/>
<br/>
<br/>
<br/>
<br/>
<br/>
<br/>
<br/>
<br/>
<br/>
<br/>
<br/>
<br/>
<br/>
<br/>
<br/>
<br/>
<br/>
<br/>
<br/>
<br/>
<br/>
<br/>
<br/>
<br/>
<br/>
<br/>
<br/>
<br/>
<br/>
<br/>
<br/>
<br/>
<br/>
<br/>
<br/>
<br/>
<br/>
<br/>
<br/>
<br/>
<br/>
<br/>
<br/>
<br/>
<br/>
<br/>
<br/>
<br/>
<br/>
<br/>
<br/>
<br/>
<br/>
<br/>
<br/>
<br/>
<br/>
<br/>
<br/>
<br/>
<br/>
<br/>
<br/>
<br/>
<br/>
<br/>
<br/>
<br/>
<br/>
<br/>
<br/>
<br/>
<br/>
<br/>
<br/>
<br/>
<br/>
<br/>
<br/>
<br/>
<br/>
<br/>
<br/>
<br/>
<br/>
<br/>
<br/>
<br/>
<br/>
<br/>
<br/>
<br/>
<br/>
<br/>
<br/>
<br/>
<br/>
<br/>
<br/>
<br/>
<br/>
<br/>
<br/>
<br/>
<br/>
<br/>
<br/>
<br/>
<br/>
<br/>
<br/>
<br/>
<br/>
<br/>
<br/>
<br/>
<br/>
<br/>
<br/>
<br/>
<br/>
<br/>
<br/>
<br/>
<br/>
<br/>
<br/>
<br/>
<br/>
<br/>
<br/>
<br/>
<br/>
<br/>
<br/>
<br/>
<br/>
<br/>
<br/>
<br/>
<br/>
<br/>
<br/>
<br/>
<br/>
<br/>
<br/>
<br/>
<br/>
<br/>
<br/>
<br/>
<br/>
<br/>
<br/>
<br/>
<br/>
<br/>
<br/>
<br/>
<br/>
<br/>
<br/>
<br/>
<br/>
<br/>
<br/>
<br/>
<br/>
<br/>
<br/>
<br/>
<br/>
<br/>
<br/>
<br/>
<br/>
<br/>
<br/>
<br/>
<br/>
<br/>
<br/>
<br/>
<br/>
<br/>
<br/>
<br/>
<br/>
<br/>
<br/>
<br/>
<br/>
<br/>
<br/>
<br/>
<br/>
<br/>
<br/>
<br/>
<br/>
<br/>
<br/>
<br/>
<br/>
<br/>
<br/>
<br/>
<br/>
<br/>
<br/>
<br/>
<br/>
<br/>
<br/>
<br/>
<br/>
<br/>
<br/>
<br/>
<br/>
<br/>
<br/>
<br/>
<br/>
<br/>
<br/>
<br/>
<br/>
<br/>
<br/>
<br/>
<br/>
<br/>
<br/>
<br/>
<br/>
<br/>
<br/>
<br/>
<br/>
<br/>
<br/>
<br/>
<br/>
<br/>
<br/>
<br/>
<br/>
<br/>
<br/>
<br/>
<br/>
<br/>
<br/>
<br/>
<br/>
<br/>
<br/>
<br/>
<br/>
<br/>
<br/>
<br/>
<br/>
<br/>
<br/>
<br/>
<br/>
<br/>
<br/>
<br/>
<br/>

#### Or send: <billing\_provider\_last\_name>Jones and Smith</billing\_provider\_last\_name>

Note: The semicolon is part of the sequence.

# Submission File Edits for Header and Details

Edits are imposed at the parser and content levels. Parser editing is for length, type and requirement (if field is always required, not required or situational.) Content editing is generally for valid values and dependencies. Content editing does not take place if a parser edit is triggered. A submission file may contain only header information and not contain any detail records. For example, an MCO/Agency may not have any requests for restrictive measures during the reporting period. However, the file submission is needed to maintain the reporting sequence

Figure 14: ADRC XML Template

```
File Edit Format View Help
<?xml version="1.0" encoding="UTF-8" standalone="no" ?>
<submission adrc2:submission_type="production"
xmlns="http://www.wisconsinedi.org" xmlns:adrc2="http://www.wisconsinedi.org"</pre>
xmlns:xsi="http://www.w3.org/2001/XMLSchema-instance"
xsi:schemaLocation="http://www.wisconsinedi.org
http://www.wisconsinedi.org/schema/adrc_submission.xsd">
 <header_record>
  <submitter_organization_id>61000000</submitter_organization_id>
<submission_date>2016-02-02</submission_date>
  <begin_posting_date>2016-01-01</begin_posting_date>
  <end_posting_date>2016-01-30</end_posting_date>
  <number_of_records_transmitted>5</number_of_records_transmitted>
 </header_record>
 <detail_record>
   <contact_id>Abe1</contact_id>
   <cnsmr_age_grp_cd>ab1</cnsmr_age_grp_cd>
   <call_tpc_cd_1></call_tpc_cd_1>
<call_tpc_cd_2></call_tpc_cd_2>
<call_tpc_cd_3></call_tpc_cd_3>
<call_tpc_cd_4></call_tpc_cd_4>
   <call_tpc_cd_5></call_tpc_cd_5>
   <call_tpc_cd_6></call_tpc_cd_6>
   <call_tpc_cd_7></call_tpc_cd_7>
   <call_tpc_cd_8></call_tpc_cd_8>
   <call_tpc_cd_9></call_tpc_cd_9>
   <call_tpc_cd_10></call_tpc_cd_10>
   <call_tpc_cd_11></call_tpc_cd_11>
<call_tpc_cd_12></call_tpc_cd_12>
<call_tpc_cd_13></call_tpc_cd_13>
   <call_tpc_cd_14></call_tpc_cd_14>
   <call_tpc_cd_15></call_tpc_cd_15>
   <call_tpc_cd_16></call_tpc_cd_16>
   <call_tpc_cd_17></call_tpc_cd_17>
   <call_tpc_cd_18></call_tpc_cd_18>
   <call_tpc_cd_19></call_tpc_cd_19>
   <call_tpc_cd_20></call_tpc_cd_20>
   <call_type></call_type>
   <contact_date></contact_date>
   <contact_disability_type1></contact_disability_type1>
   <contact_disability_type2></contact_disability_type2>
   <contact_disability_type3></contact_disability_type3>
   <contact_disability_type4></contact_disability_type4>
   <contact_disability_type5></contact_disability_type5>
   <initiated_contact></initiated_contact>
   <cnsmr_prmry_id></cnsmr_prmry_id>
```

#### **Messaging Within the LTCare IES**

Email messages will be sent during the following processes:

• When the application has finished all edit processing.

- When the file cannot be processed.
- When the application has finished a purge request.
- When the application has finished certifying a file.

**Upon initial login**: The LTCare IES displays the "Home Page Menu Panel" on the left quarter of the screen and the Message Center on the remainder of the screen. This is to make sure you always visit the Message Center.

## **Accessing On-line Documentation**

Select the "Documentation" link from the menu bar on the left side of the main menu. Clicking that link brings you to the Documentation area.

|            |                | <b></b>  | -            |             |                           |              |                              |                    |                        | _                          |                              | _                |                  |                |           |                      |               |                    |               |
|------------|----------------|----------|--------------|-------------|---------------------------|--------------|------------------------------|--------------------|------------------------|----------------------------|------------------------------|------------------|------------------|----------------|-----------|----------------------|---------------|--------------------|---------------|
| DHS        | Statistics     | Condit   | es &<br>ions | Cover       | n Care &<br>age           |              | Long Te<br>& Supp            | erm Ca<br>ort      | are                    | H                          | ealthy Li                    | n &<br>ving      |                  | Partr<br>Provi | ders &    | Lie                  | cense         | s & P              | n,<br>Permits |
| Topics A-2 | Z: A B         | C D      | E F          | GI          | 4 1                       | J            | K L                          | м                  | N                      | 0                          | ΡQ                           | R                | S                | т              | U         | v w                  | x             | Y                  | Z             |
|            |                |          |              |             |                           |              |                              |                    |                        |                            |                              |                  |                  |                |           |                      |               |                    |               |
| 🎓 🔪 Data   | a & Statistics | Reportin | ig Data t    | o DHS       | Encounte                  | r Rep        | oorting                      | Long               | g Tern                 | n Care                     | e Informat                   | ion Ex           | chan             | ge Syst        | em        |                      |               |                    |               |
|            |                |          |              |             |                           |              |                              |                    |                        |                            |                              |                  |                  |                |           |                      |               |                    |               |
| Home       |                |          | >            | Lon         | σΤε                       | r            | m C                          | ar                 | ρT                     | nf                         | orm                          | nat              | io               | n I            | Exc       | ha                   | nơ            | e                  |               |
| Encounter  |                | -        |              | C           | 810                       |              |                              | ar                 |                        |                            | UIII                         | iuu              | 10               |                |           | nu.                  | 16            | C                  |               |
| Encounter  | ADIC           |          |              | Sysi        | lem                       |              |                              |                    |                        |                            |                              |                  |                  |                |           |                      |               |                    |               |
| Encounter  | Archive        |          |              | ⊜ 🖂         | fy                        | ir           | n <u>8</u> +                 |                    |                        |                            |                              |                  |                  |                |           |                      |               |                    |               |
| HSRS to E  | ncounter       |          |              |             |                           |              | C                            |                    |                        |                            |                              |                  |                  |                |           |                      |               |                    |               |
| Encounter  | POA            |          |              | Encou       | inter                     | Rej          | portii                       | ng:                |                        |                            |                              |                  |                  |                |           |                      |               |                    |               |
| LTC Data   | Warehouse      |          |              | _           |                           |              |                              |                    |                        |                            |                              |                  |                  |                |           |                      |               |                    |               |
| 2100000    | Than onload of |          |              | The overa   | all purpose<br>prmat_to_t | of th        | te Encou                     | nter Re<br>isconsi | eportii<br>n The       | ng is to<br>data i         | o give pro<br>is used to     | gram a<br>analyz | idmin<br>re a ra | histrato       | ors the a | bility to<br>neludin | subm<br>øserv | iit dat<br>vice co | a, in a pre-  |
|            |                |          |              | captivatio  | on rates, pr              | ogra         | m integr                     | ity, acti          | ivities                | , etc.                     |                              |                  |                  |                |           |                      | 0,            |                    | ,             |
|            |                |          |              | Long        | Term Care                 | Enco         | ounter Re                    | eportin            | ig App                 | licatio                    | on 🖗                         |                  |                  |                |           |                      |               |                    |               |
|            |                |          |              | Frequence   | ently Aske                | ed Qu        | uestions                     | (last upda         | ted 11/:               | 19/2010                    | 0) (PDF, 35 KE               | 3)               |                  |                |           |                      |               |                    |               |
|            |                |          |              | Imple       | mentation                 | Guio         | de (last upd                 | ated 4/19          | /2011)                 | (PDF, 86                   | 66 KB)                       |                  |                  |                |           |                      |               |                    |               |
|            |                |          |              | Ilser (     | Guide (last u             | pdate        | d 9/15/2010                  | 0) (PDF, 1         | MB)                    |                            |                              |                  |                  |                |           |                      |               |                    |               |
|            |                |          |              | - 0501      |                           |              |                              |                    |                        |                            |                              |                  |                  |                |           |                      |               |                    |               |
|            |                |          |              | Quick       | Referenc                  | e Ne         | w Applic                     | ation \            | /ersio                 | <b>n</b> (last u           | updated 9/9/2                | 2011) (PI        | DF, 836          | 5 KB)          |           |                      |               |                    |               |
|            |                |          |              | Quick Encou | Reference<br>Inter new    | e Ne<br>user | <b>w Applic</b><br>request f | ation \<br>form (F | <b>/ersio</b><br>-2133 | <b>n</b> (last (<br>4) (Wo | updated 9/9/2<br>ord, 45 KB) | 2011) (PI        | DF, 836          | 5 KB)          |           |                      |               |                    |               |

To open, save, and/or print a document, follow the steps outlined in this implementation guide.

Accessing Frequently Asked Questions (FAQ)

- Select the "FAQ" link from the menu bar on the left side of the main menu.
- Clicking that link brings you to the FAQ area.

# **CHANGE LOG**

| Date | Changes | Changed By | Remarks/Reason |
|------|---------|------------|----------------|
|      |         |            |                |

| 3/24/2017 | Updated text and figures to represent<br>changes and enhancements made<br>since the last update.                                                                                                   | Nancy Crawford                             | We are moving away from<br>Encounter Reporting<br>because many of the<br>programs we serve do not<br>have encounters. |
|-----------|----------------------------------------------------------------------------------------------------|--------------------------------------------|----------------------------------------------------------------------------------------------------|
| 3/24/2017 | Moved the instruction section for XML construction to the Implementation Guide.                                                                                                    | Nancy Crawford                             | Technical staff will build the XML file.                                                                              |
| 4/21/2017 | Moved the considerations that<br>MCOs/agencies should think about<br>before planning for the implementation<br>guide.                                                                              | Nancy Crawford                             | Technical staff more likely<br>to review these<br>considerations.                                                     |
| 5/31/17   | FAQ moved to its own document so<br>that implementation guide does not<br>need to be changed as often.                                                                                             | Nancy Crawford                             |                                                                                                    |
| 6/1/2017  | User and Implementation Guides are<br>listed by waiver and non-waiver<br>programs to be applicable to<br>organizations that report incidences,<br>contacts, etc.                                   | Nancy Crawford                             |                                                                                                    |
| 8/4/2017  | Charles and Nancy reviewed the<br>changes from the EIA and made a few<br>updates with new information. After EIA<br>approves, this document will be<br>available on the IES Documentation<br>Menu. | Nancy Crawford<br>and Charles<br>Rumberger | The other User and<br>Implementation Guides will<br>incorporate EIA<br>suggestions.                                   |
|           |                                                                                                    |                                            |                                                                                                    |